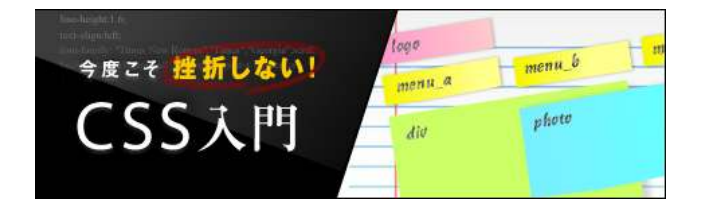

# 第11回 floatを使った段組レイアウト(3段組)

今回は2段組の「カラムレイアウト」を応用し、多くのWebサイトで採用されている3段組のカラムレイア ウトを作成しましょう。前回解説したようにHTML文書の情報構造を考えて、それぞれのブロックの幅を決 めて上から順に「floatプロパティ」で左右に振り分ければ3段組のカラムレイアウトの完成です。ここで は、floatプロパティでカラムレイアウトを作る際の注意点などもあわせて紹介します。 (解説:こもりまさあき)

## 2段組も3段組も考え方は同じ

前回解説した2段組は、HTML文書中に大きな情報ブロックが2つある状態でfloatプロパティを使って、それらのブロックを左右に並べました。3段組のカラムレイアウトも基本的な手法は同じものです。HTML文書の情報構造の順番を考え、「左」、「中央」、「右」に配置するそれぞれのカラム幅を指定し、floatプロパティを適宜指定して横に整列させます。

| 図1 | (▼右の画像はクリックすると大きく表示されます。 | ) |
|----|--------------------------|---|
| [H | TML V-Z]                 |   |

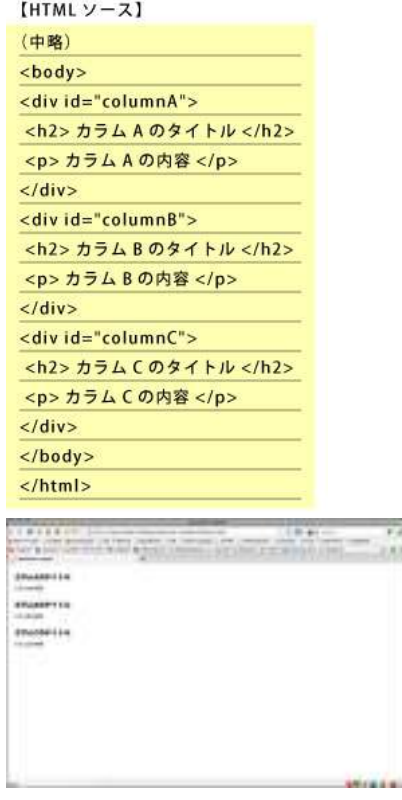

サンプルソースは非常に簡単な内容にした。実際は、ページに含まれるコンテンツの内容や構造順を考えてHTMLソースを記述する必要がある。複数の要素をまとめてレイアウトする場合は、div要素を使って1つのブロックとしてグルーピングすれば作業はしやすくなる

図2(▼右の画像はクリックすると大きく表示されます。)

| [CSS ソース]                                                 |                                                                                                    |
|-----------------------------------------------------------|----------------------------------------------------------------------------------------------------|
| div#columnA {                                             |                                                                                                    |
| float: left;                                              |                                                                                                    |
| width: 21%;                                               |                                                                                                    |
| padding: 2%;                                              |                                                                                                    |
| background-color: #c0c0c0;                                |                                                                                                    |
| 3                                                         |                                                                                                    |
| div#columnB {                                             |                                                                                                    |
| float: left;                                              |                                                                                                    |
| width: 46%;                                               |                                                                                                    |
| padding: 2%;                                              |                                                                                                    |
| background-color: #cacaca;                                |                                                                                                    |
| 1                                                         |                                                                                                    |
| div#columnC {                                             |                                                                                                    |
| float: left;                                              |                                                                                                    |
| width: 21%;                                               |                                                                                                    |
| padding: 2%;                                              |                                                                                                    |
| background-color: #f0f0f0;                                |                                                                                                    |
| )                                                         |                                                                                                    |
|                                                           | And and a second second |
|                                                           |                                                                                                    |
|                                                           |                                                                                                    |
| サンブルではブラウザウィンドウ全<br>った横幅や余白の指定をしている。<br>造順に「A」、「B」、「C」の順番 | ☆体(100%)を使用すると想定して、各カラムにはそれぞれ「%」を作<br>すべてのdiv要素に対して「float: left;」を指定しているため、文書構<br>証で横並びになっている                                                                                                    |

図3(▼右の画像はクリックすると大きく表示されます。)

| div#colum<br>float: righ<br>width: 21<br>padding:<br>backgrou<br>}<br>div#colum | nA {<br>nt;<br>%;<br>2%;<br>nd-color: #                                                                                                    | c0c0c0;     |            |
|---------------------------------------------------------------------------------|----------------------------------------------------------------------------------------------------|-------------|------------|
| float: righ<br>width: 21<br>padding:<br>backgrou<br>}<br>div#colum              | nt;<br>%;<br>2%;<br>nd-color: #                                                                                                    | c0c0c0;     |            |
| width: 21<br>padding:<br>backgrou<br>}<br>div#colum                             | %;<br>2%;<br>nd-color: #                                                                                                    | c0c0c0;     |            |
| padding:<br>backgrou<br>}<br>div#colum                                          | 2%;<br>nd-color: #                                                                                                    | c0c0c0;     |            |
| backgrou<br>}<br>div#colum                                                      | nd-color: #                                                                                                    | c0c0c0;     |            |
| }<br>div#colum                                                                  |                                                                                                    |             |            |
| div#colum                                                                       | Sector Contraction of Contraction of |             |            |
|                                                                                 | nB {                                                                                                    |             |            |
| float: left                                                                     | ;                                                                                                    |             |            |
| width: 46                                                                       | %;                                                                                                    |             |            |
| padding:                                                                        | 2%;                                                                                                    |             |            |
| backgrou                                                                        | nd-color: #                                                                                                    | cacaca;     |            |
| }                                                                               |                                                                                                    |             |            |
| div#colum                                                                       | nC {                                                                                                    |             |            |
| float: righ                                                                     | it;                                                                                                    |             |            |
| width: 21                                                                       | %;                                                                                                    |             |            |
| padding:                                                                        | 2%;                                                                                                    |             |            |
| backgrou                                                                        | nd-color: #                                                                                                    | f0f0f0;     |            |
| }                                                                               |                                                                                                    |             |            |
|                                                                                 | Ingela                                                                                                    | Constant of | 1.<br>     |
|                                                                                 |                                                                                                    |             | STGATOLO . |
| 1.00                                                                            |                                                                                                    |             | - Hardward |

このように、floatプロパティを使った3カラムのレイアウトは、2カラムのレイアウトの応用に過ぎません。元のHTMLの文書構造を活かしながらfloatプロパティとwidthプロパティを駆使し、特定の情報ブロックの位置を左や右にスライドさせて配置していくのです。

## 一般的なWebサイトのレイアウトを作ってみよう

ここまでは極めてシンプルなHTMLを使って、floatプロパティを使ったカラムレイアウトの手法を紹介して きました。しかし、皆さんもご存知のように現在のWebサイトはそのようにシンプルなレイアウトばかり ではありません。ここからは、これまで説明した2カラムと3カラムの実践として、普段良く目にするWeb サイトのレイアウトに挑戦してみましょう。

| 翌4                                                                                                    |   |
|----------------------------------------------------------------------------------------------------|---|
| [HTML ソース]                                                                                                    |   |
| (中略)                                                                                                    |   |
| <body></body>                                                                                                    |   |
| <div id="wrapper"></div>                                                                                                    |   |
|                                                                                                    |   |
| <div id="header"></div>                                                                                                    |   |
| <h1>Site Title Inc.</h1>                                                                                                    |   |
| float property layout example.                                                                                                    |   |
|                                                                                                    |   |
|                                                                                                    |   |
| <div id="columnA"></div>                                                                                                    |   |
| <h2> カラム A のタイトル </h2>                                                                                                    |   |
| > カラム A の内容                                                                                                    |   |
|                                                                                                    |   |
| <div id="columnB"></div>                                                                                                    |   |
| <h2> カラム B のタイトル </h2>                                                                                                    |   |
| > カラム B の内容                                                                                                    |   |
|                                                                                                    |   |
| <div id="columnC"></div>                                                                                                    |   |
| <h2> カラム C のタイトル </h2>                                                                                                    |   |
| > カラム C の内容                                                                                                    |   |
|                                                                                                    |   |
| <div id="footer"></div>                                                                                                    |   |
| <address>Site Title Inc. All rights reserved.</address>                                                                                                    |   |
|                                                                                                    |   |
|                                                                                                    |   |
|                                                                                                    |   |
|                                                                                                    |   |
|                                                                                                    |   |
|                                                                                                    |   |
| (▼下の画像はクリックすると大きく表示されます。)                                                                                                    |   |
| A Construction of the second second s |   |
| Normal Research Street Street  | 3 |
| Site Title Inc.                                                                                                    |   |
| 89448975R                                                                                                    |   |

ー 一般的なWebサイトの構成要素にあたる内容をHTMLでマークアップした。id「header」のdiv要素はヘッ ダー、id「columnA」、「columnB」、「columnC」のそれぞれのdiv要素は主コンテンツ、id「footer」 のdiv要素はフッターにあたるプロックになる。さらにこれらすべてを1つのプロックに内包して中央揃え を実現するため、id「wrapper」のdiv要素でコンテンツ全体を囲んでいる点に注意してほしい

97480941-5 114109 89410941-5 114109 ここでは、このHTML文書の構造順でCSSを記述していきます。まずは、コンテンツ全体を囲んでいるid 「wrapper」にwidthプロパティを指定して中央揃えにします。コンテンツ全体の横幅を指定して左右のマ ージンを自動調整することで、多くのブラウザで中央揃えを実現可能です。id「header」の横幅はコンテ ンツ幅でよいので、ここでは「width: auto;」として自動調整しています(これはなくても構いませ ん)。

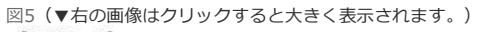

| [CSS 2-X]                                                                                                    |  |
|----------------------------------------------------------------------------------------------------|--|
| (中略)                                                                                                    |  |
| div#wrapper {                                                                                                    |  |
| width: 900px;                                                                                                    |  |
| height: auto;                                                                                                    |  |
| margin: 0 auto;                                                                                                    |  |
| border: 1px solid #222222;                                                                                                    |  |
| }                                                                                                    |  |
| div#header {                                                                                                    |  |
| width: auto;                                                                                                    |  |
| padding: 20px 10px;                                                                                                    |  |
| background-color: #990000;                                                                                                    |  |
| color: #fff;                                                                                                    |  |
| 3                                                                                                    |  |
| The first of the second second |  |
| - Million and and a                                                                                                    |  |

続いて主コンテンツであるカラムの「A」、「B」、「C」の3つのブロックを横に整列させてみましょう。 ここでは、一番左にid「columnB」のdiv要素を配置し、その右側にid「columnC」とid「columnA」を配 置します。コンテンツ全体の横幅は「900px」ですので、その幅を超えないようそれぞれのブロック幅を 指定します。

| 図6   |   |   |   |   |
|------|---|---|---|---|
| Feee | 9 | - | 1 | - |

| [CSS y-z]                        |  |
|----------------------------------|--|
| (中略)                             |  |
| div#columnA {                    |  |
| float: right;                    |  |
| width: 180px;                    |  |
| padding: 10px;                   |  |
| background-color: #c0c0c0;       |  |
| 1                                |  |
| div#columnB {                    |  |
| float: left;                     |  |
| width: 479px;                    |  |
| padding: 10px;                   |  |
| background-color: #ffffff;       |  |
| border-right: 1px solid #222222; |  |
| }                                |  |
| div#columnC {                    |  |
| float: right;                    |  |
| width: 180px;                    |  |
| padding: 10px;                   |  |
| background-color: #f0f0f0;       |  |
| )                                |  |
|                                  |  |

それぞれのカラムの横幅を指定し、floatプロパティで配置位置をコントロールする。ここに記述された値 以外にもいろいろと試してみるとよい。レイアウトが崩れてしまった場合は、widthやpadding、borderな どの値をもう一度確認してみよう

最後にフッターのブロックのCSSを記述しましょう。直前にある3カラムのフロート指定をここで解除しま

す。セレクタ「div#footer」に対して「clear: both;」を指定します。

図7(▼右の画像はクリックすると大きく表示されます。)

| (中略)                    |      |
|-------------------------|------|
| div#footer {            |      |
| clear: both;            |      |
| width: auto;            |      |
| background-color: #2222 | 222; |
| text-align: center;     |      |
| }                       |      |
| div#footer address {    |      |
| font-style: normal;     |      |
| font-size: 0.8em;       |      |
| line-height: 2;         |      |
| color: #999999;         |      |
| )                       |      |
|                         |      |
|                         |      |

最後にフッターエリアのCSSを記述する。ヘッダー同様ここは1カラムでレイアウトすると仮定し、コンテ ンツ幅いっぱいを利用するため「width: auto;」を指定した。直前の3カラムのフロートを解除するため、 id「footer」のdiv要素に対して「clear: both;」を指定

ここまでで一般的なWebサイトの基本レイアウトが完成しましたが、現実のWebサイトではさらにそれぞれのカラムの中で別の情報ブロックが2段組になっているなど複雑なレイアウトが多いものです。さらなる応用として、カラムBのコンテンツを追加して内容を2段組で整列してみましょう。

| (中略)                                                                    |            |
|-------------------------------------------------------------------------|------------|
| <div id="colum&lt;/td&gt;&lt;th&gt;nB"></div>                           |            |
| <h2> カラム B の</h2>                                                       | )タイトル      |
| カラム B の                                                                 | 内容         |
| <div class="subContents" id="subCo&lt;/td&gt;&lt;th&gt;ontents1"></div> |            |
| <h3> カラム B</h3>                                                         | のサブコンテンツ 1 |
| サブコンラ                                                                   | - ンツ1の内容   |
|                                                                         |            |
| <div class="subContents" id="subCo&lt;/td&gt;&lt;th&gt;ntents2"></div>  |            |
| <h3> カラム B</h3>                                                         | のサブコンテンツ 2 |
| サブコンラ                                                                   | -ンツ 2 の内容  |
|                                                                         |            |

カラムBの内容を変更する。カラムBのdiv要素内にid「subContents1」とid「subContents2」のdiv要素を追加して、それぞれに内容を記述

図9 (▼右の画像はクリックすると大きく表示されます。) [CSS ソース] (中略) div#columnB div.subContents { float: left; width: 216px; padding: 8px; border: 1px solid #222222; margin-right: 10px; background-color: #fcfcfc; } div#columnB div#subContents2 { margin-right: 0; }

| a log of the second second second second second second second second second second second second second second |   | the second second second second second second second second second second second second second second second se |
|----------------------------------------------------------------------------------------------------|---|----------------------------------------------------------------------------------------------------|
| internal internal                                                                                              |   | _                                                                                                    |
| -                                                                                                    |   |                                                                                                    |
|                                                                                                    | _ |                                                                                                    |

カラムBに追加した2つのdiv要素をカラム内で横に並べるため、それぞれのブロックをフロートさせる必要 がある。この場合のカラムBの横幅は「479px」であるため、2つのブロックの合計がその値を超えないよ うに注意しなければならない。ここでは、HTMLに指定したclass「subContents」を利用して、双方のブ ロックにいったん同じ値とフロート処理を適用する。しかし、このままでは右側のカラムにも右マージン が適用されてしまいレイアウトが崩れてしまうため、idセレクタを使って右側のカラムだけ右マージンを 「0」に上書きしている

このようにレイアウトによっては、複数のカラムレイアウトを組み合わせる必要も出てきます。それぞれ のブロックに個別にCSSを適用することもできますが、共通化できるスタイル指定を見つけ出せれば上書き などCSSの特性を利用することで少ない手順で実装することも可能です。慣れないうちは個別の指定でも構 わないので、いろいろとチャレンジしてみましょう。

ここでは左側のコンテンツが縦方向に伸びたため、右側のコンテンツの下に空きができています。しかし、これは正しい挙動です。一番簡単な対処方法は、カラムAとCの双方にheightプロパティを使って高さを明示することでしょう。しかし、その対処方法ではコンテンツがそれぞれで伸びた場合にまた問題になります。別の対処方法については、また別の機会に解説します。

## フロート時に注意したいIEのバグ

前回と今回の2回にわたって、floatプロパティを使ったカラムレイアウトを解説してきました。すべてのブ ラウザが同じようにCSSを解釈してくれると問題はないのですが、このfloatプロパティを使ったレイアウ トでは気をつけておきたいことがあります。いわゆるFirefoxやSafariのようなモダンブラウザでは問題は 起きませんが、WindowsのIEのパージョン6以下ではfloatプロパティを使う際に特定のCSSの指定でバグ が発生します。先ほどの応用で記述したCSSの内容を以下に変更します。

| 国10                 |                                                  |
|---------------------|--------------------------------------------------|
| [CSS ソース]           |                                                  |
| (中略)                |                                                  |
| div#columnB div.su  | ibContents {                                     |
| float: left;        |                                                  |
| width: 216px;       |                                                  |
| padding: 8px;       |                                                  |
| border: 1px solid # | 222222;                                          |
| margin-left: 10px;  | ※←「margin-right」を「margin-left」に変更                |
| background-color:   | #fcfcfc;                                         |
| }                   |                                                  |
| div#columnB div#s   | ubContents1 { ※←「subContents2」を「subContents1」に変更 |
| margin-left: 0; 🏾 🏶 | ←「margin-right」を「margin-left」に変更                 |
| }                   |                                                  |

セレクタ I div#columnB div.subContents」の I margin-right」を I margin-left」に変更する。さら に、セレクタ 「div#columnB div#subContents2」を「div#columnB div#subContents1」に変更し、 「margin-right」を「margin-left」に変更してみよう。先ほどまでは右側に付与されていたマージンを今 度は左側に付与するようにした格好だ

この変更によって、カラムBの中で2つ横並びになっているブロックは「左側にフロートして、左側にマー ジンが付いている」状態になります(subContents1は左マージン0)。このソースをIE 6以下のブラウザ で閲覧すると、右側のカラムの左側の余白が「20px」と誤って解釈されてレイアウトが崩れてしまうので す。IE 6以下のブラウザでは、「フロートさせた方向と同じ方向にマージンを指定すると値が2倍になる」 という重大なバグがあるのです。マージンではなく余白で調整できれば問題はありませんが、もし余白で 調整できないような場合は以下のように「display: inline;」という1行の記述を追加すれば回避できます。 ぜひ覚えておきましょう。

図11

| div#columnB div  | subContents {          |
|------------------|------------------------|
| (中略)             |                        |
| display: inline; | ※←「display: inline」を追加 |
| }                |                        |

どうしてもフロートと同じ方向にマージンが必要な場合は、「display: inline;」という1行を追加すること でこのバグは回避できる。これはブロックレベル要素に対して起こるバグなので、ブロックレベル要素を インライン要素に変更することでバグを回避するという仕組みだ

# Point

- ・3カラムのレイアウトも基本は2カラムレイアウトの応用
- ・共通化できるスタイル指定は、まとめて指定して上書きで修正
- ・フロート処理をする際は、マージンの指定方向に注意